参考2

# バスロケーションシステム「見えバス」

- O.「見えバス」を見るには!インストール、ダウンロード方法は、
  (1)ブラウザからアクセス
  (2)アプリケーションからダウンロードの方法
- 1. 自分はどこにいるの?
- 2. このバスはどこを走るの?バスはどれだけ遅れているの? どのバスに乗れば行けるの?
- 3. バス停のバス時刻表は? バス会社へのリンク(時刻表)
- 4. 行きたいバス停はどこにあるの?
- 5. 守谷市内の知りたい情報満載
- 6.困ったときには!

- 1. 自分はどこにいるの?
  - (1)携帯端末を立上げ、「見えバス」を実行すると、 自分の現在位置を画面の中央にアイコン表示します。
     (2)画面右下の現在位置アイコンをクリックすると、 自分の現在位置を画面の中央にアイコン表示します。
     (3)面面右下の現在位置を画面の中央にアイコン表示します。
- 2. このバスはどこを走るの?バスはどれだけ遅れているの どのバスに乗れば行けるの?
- バスアイコンをクリックします。 バスの路線ルートを表示します。(バス停の出発時刻を表示)

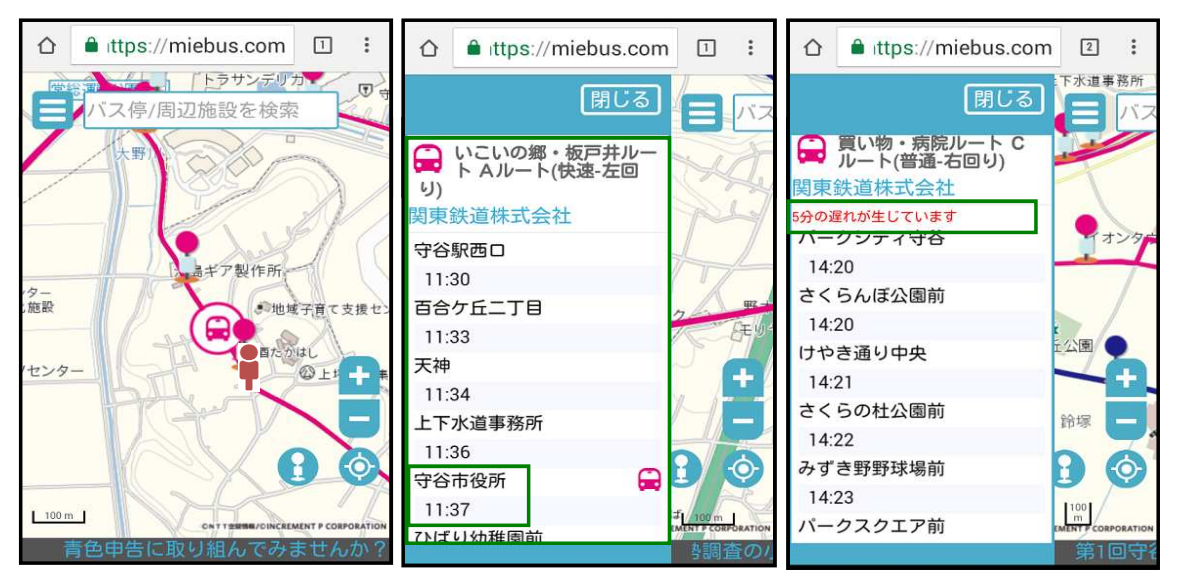

バスの遅れが発生している場合は、遅れ時間を赤文字で表示(5分以上から表示)。

### 3. バス停のバス時刻表は?

(1)バス停のアイコンをクリックします。 (クリックしたバス停名:守谷市役所)

(2)選択したバス停の路線ルートー覧を表示します。 (守谷市役所のルートー覧) (いこいの郷・板戸井ルートAルート(普通・右回り)を選択クリック)

(3)選択した路線ルートのバス時刻表を表示します。

・バス停クリック時のルートー覧・いこいの郷・板戸井ルートAルート(普通・右回り)時刻表

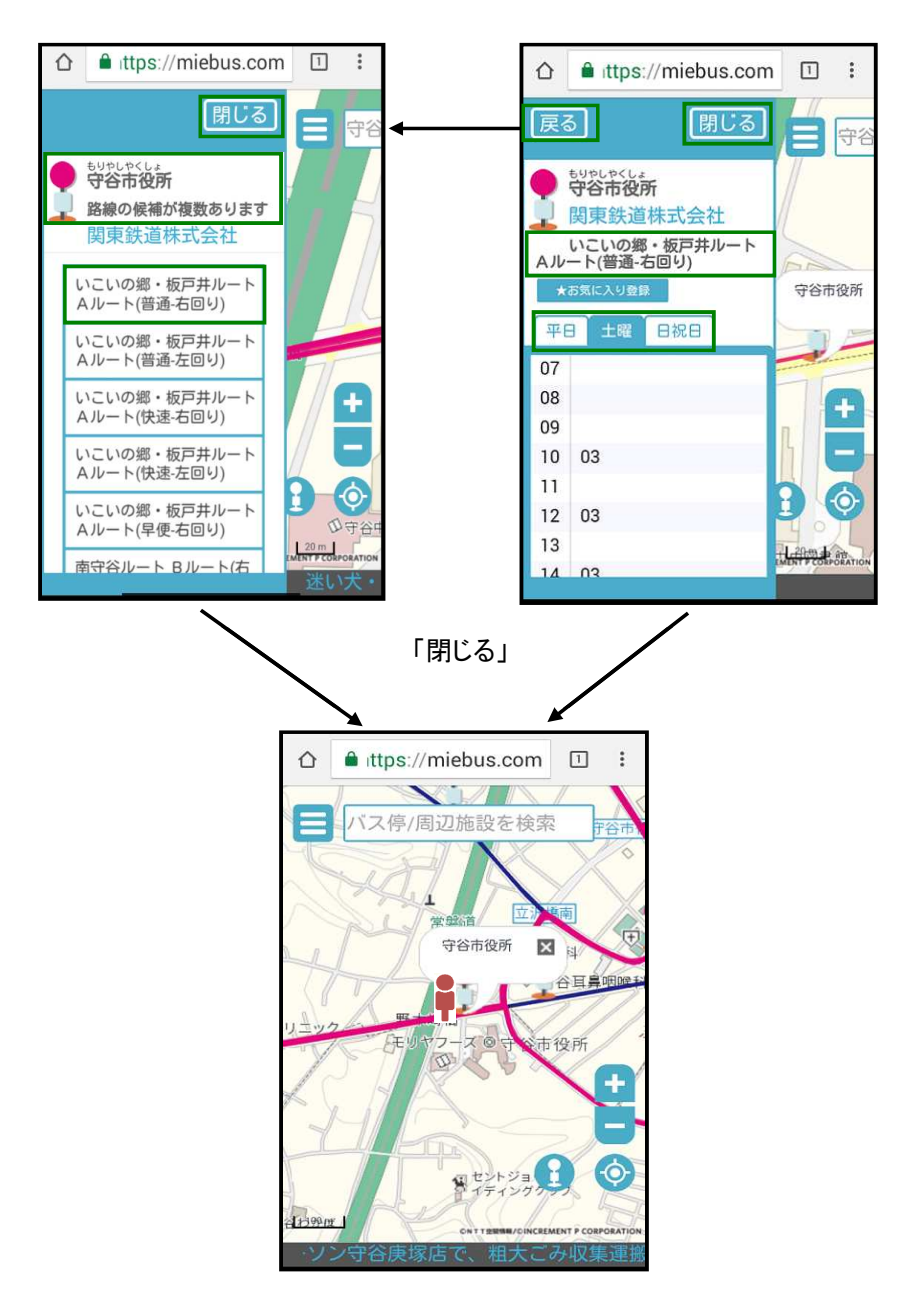

## 4. 行きたいバス停はどこにあるの?

- (1)バス停/周辺施設を検索欄にて、検索文字を入力します。
  - 例:「守谷」を入力します。==> 下部に検索されたバス停名をプルダウン表示します。 検索一覧から、「守谷市役所」を選択します。
- (2)検索時に選択したバス停のルートー覧を表示します。

または、バス停アイコンをクリックするとバス停のルートー覧を表示します。

(3)バス停はどこにあるかは、バス停を選択した時点で下側に地図が更新表示されています。

#### ・バス停/周辺施設を検索欄・検索後のルートー覧

#### ・バス停の位置

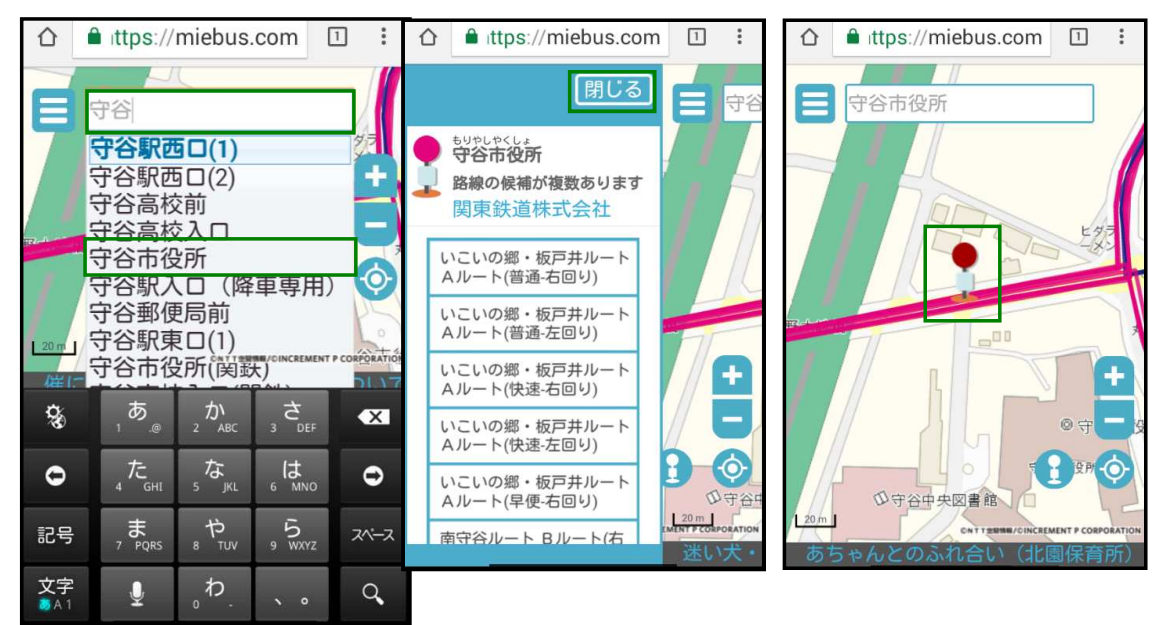

「見バス」特徴を参照する場合は、下記アドレスを参照願います。 上記の、1項から5項までの概要を見ることができます。 http://www.msioc.co.jp/miebus official/peculiarity/index.html

### 5. 守谷市内の知りたい情報満載

・外部連携情報先へ即座にアクセスできます。

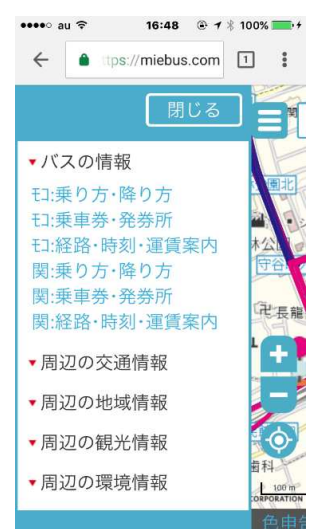

6. 困ったときには!

携帯端末を使用中、操作ができない、表示が更新されないなど動作不良が発生した場合は、 お手数をお掛けしますが、再度、「見えバス」の再起動をお願いします。